## Международная олимпиада по русскому языку для учащихся 8, 10 классов школ с родным (нерусским) языком обучения ИНСТРУКЦИЯ по регистрации

\*Если Вы уже являетесь пользователем Социально-образовательной сети КФУ «Буду студентом!» и у Вас уже есть Интернет-кабинет, регистрация для Вас не требуется, зайдите в свой Интернет-кабинет и выполните действия, описанные в пунктах 5-9 настоящей инструкции.

Для регистрации в социально-образовательной сети «Буду студентом!» и создания личного Интернет-кабинета необходимо:

- 1. Зайти на сайт abiturient.kpfu.ru;
- 2. В верхнем левом углу нажать кнопку РЕГИСТРАЦИЯ

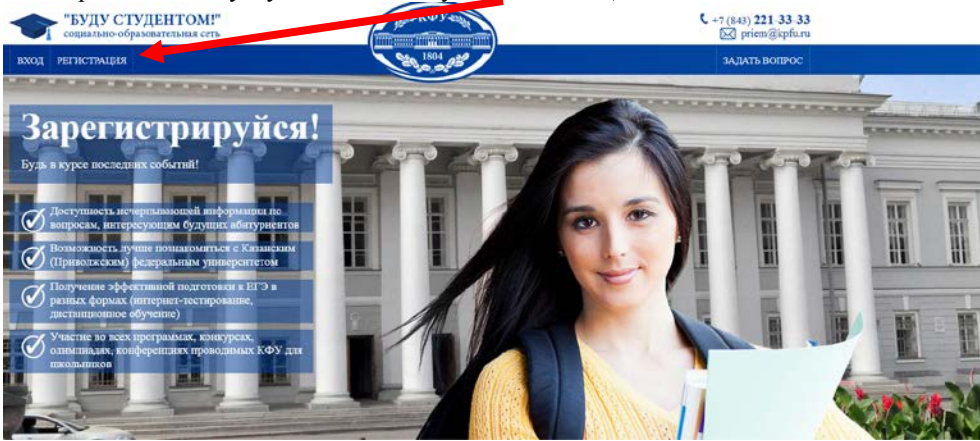

3. Заполнить все поля предлагаемой анкеты, после нажать кнопу «Зарегистрироваться»

| Регистрация <u>Вход в личный г</u>                                                                                | <u>кабинет</u>  | ×                                                |  |  |
|----------------------------------------------------------------------------------------------------|-----------------|--------------------------------------------------|--|--|
| Иванов                                                                                                    | Череповец       |                                                  |  |  |
| Иван                                                                                                    | 2387710         |                                                  |  |  |
| Иванович                                                                                                    | rt.test@kpfu.ru | Обратите внимание! В<br>графе «Тип пользователя» |  |  |
| 19.04.1999                                                                                                    | •••••           | из выпадающего списка<br>обязательно необходимо  |  |  |
| учащийся                                                                                                    | ▼               | выбрать тип<br>УЧАЩИЙСЯ!                         |  |  |
| ✓ Согласен(на) на обработку своих персональных данных<br>Инструкция по регистрации: РФ или СНГ ЗАРЕГИСТРИРОВАТЬСЯ |                 |                                                  |  |  |

4. После на Ваш e-mail, указанный при регистрации придет письмо, для активации учетной записи необходимо пройти по ссылке, которая будет в данном письме.

## Для прохождения Олимпиады необходимо:

Ссылка в социальные

Планирую поступать в

Сохранить изменения

сети

КΦУ

5. В личном Интернет-кабинете, во вкладке «Обо мне», заполнить все поля анкеты, после нажать кнопку «Сохранить изменения». ПРИ ВВОДЕ, КАВЫЧКИ НЕ ИСПОЛЬЗОВАТЬ!!

| нажать кнопку «Со                      | охранить изменения» | . ПРИ ВВОДЕ, КА | АВЫЧКИ НЕ ИСПОЛЬЗОВАТЬ!! |
|----------------------------------------|---------------------|-----------------|--------------------------|
| Мой кабинет                            | Обо мне Настройк    | и               |                          |
| Личный кабинет<br>Пользователь: Иванов | в И. И.             | БУДУ            | СТУДЕНТОМ!               |
| Обо мне                                |                     |                 |                          |
| Фамилия                                | Иванов              |                 |                          |
| Имя                                    | Иван                |                 |                          |
| Отчество                               | Иванович            |                 | -                        |
| Дата рождения<br>(дд.мм.rrrr)          | 19.04.1999          |                 |                          |
| Страна                                 | РОССИЯ              |                 | ▼                        |
| Учебное заведение                      |                     |                 | -                        |
| Регион РФ                              | Вологодская област  | ъ               |                          |
| Район                                  |                     | Тип             | ¥                        |
| Город                                  | Череповец           | Тип             | <b></b>                  |
| Населённый пункт                       |                     | Тип             | В ланной Анкете ключевое |
| Название учебного<br>заведения         | МБОУ СОШ №28        |                 | поле КЛАСС, оно должно   |
| Класс                                  | 8 🔻                 |                 | быть обязательно         |
| Телефон                                | 2387710             |                 | заполнено!!! Без этого   |
| E-mail                                 | rt.test@kpfu.ru     |                 | лальнейшая регистрация и |
|                                        |                     |                 |                          |

6. Далее во вкладке «Мой кабинет» зайти в раздел ОЛИМПИАДА ПО РУССКОМУ ЯЗЫКУ ДЛЯ 8, 10 КЛАССОВ

прохождение Интернет-

тура не возможно!!!!

| Мой кабинет Обо мне                                    | Настройки       | Выход                 |
|--------------------------------------------------------|-----------------|-----------------------|
| Личный кабинет школьника<br>Пользователь: Иванов И. И. | БУДУ СТУДЕНТОМ! | 22 10:37              |
| Мой кабинет                                            |                 |                       |
|                                                        |                 | ОПИМПИАЛА ПО РУССКОМУ |

7. В данном разделе Вам необходимо заполнить регистрационную анкету. Обратите внимание! Все поля анкеты должны быть заполнены без исключения!!! В поле РАЙОН, в случае отсутствия информации, ставится прочерк (-) !!! ПРИ ВВОДЕ, КАВЫЧКИ НЕ ИСПОЛЬЗОВАТЬ!!!

После обязательно нажать кнопу «Сохранить изменения».

| Мой кабинет О                                                                                                    | бо мне Настройки                                 |                                                      | <u>еп тат</u> рус Выход <sup>4</sup> |
|----------------------------------------------------------------------------------------------------|--------------------------------------------------|------------------------------------------------------|--------------------------------------|
| Личный кабинет<br>Пользователь: Иванов И                                                                           | 1. И.                                            |                                                      | мар.<br>13 11:28                     |
| Мой кабинет \ Оли                                                                                                  | ипиада по русскому язы                           | ку для 8, 10 классов                                 |                                      |
| Для регистрации на ол                                                                                              | импиаду заполните все п                          | оля анкеты:                                          |                                      |
| Страна                                                                                                    |                                                  | РОССИЯ                                               | 1                                    |
| Регион                                                                                                    |                                                  | Вологодская область                                  | 1                                    |
| Район                                                                                                    |                                                  | -                                                    |                                      |
| Город                                                                                                    |                                                  | Череповец                                            |                                      |
| Полное наименование<br>организации (по Уставу                                                                      | общеобразовательной<br>)                         | МОБУ СОШ № 28                                        |                                      |
| Адрес проживания<br>(индекс, страна, город,                                                                        | улица, дом, кв.)                                 | 162601, г. Череповец, ул. Комсомольская, 105-2       |                                      |
| Уровень обучения                                                                                                   |                                                  | 8 класс 🔻                                            |                                      |
| Телефон мобильный                                                                                                  |                                                  | 2387710                                              |                                      |
| E-mail                                                                                                    |                                                  | rt.test@kpfu.ru                                      |                                      |
| Если Вы являетесь<br>победителем/призе<br>Республиканской ол<br>по русскому языку,<br>прикрепите сканиро<br>диплом | Обзор Ф<br>ром Файл в форм<br>импиады<br>рванный | айл не выбран.<br>иате .pdf или .jpg, не более 5 Мб. |                                      |

Сохранить изменения

8. Страница обновится, и Вы увидите зафиксированную информацию анкеты, при необходимости можно изменить данные, нажав кнопку «Изменить данные» Обращаем Ваше внимание! Перед тем, как начать тестирование, в день олимпиады (нажать кнопку «пройти тестирование») Вы должны убедиться, что класс и информация в анкете соответствуют действительности, в случае необходимости внесите изменения. ВСЕ ИЗМЕНЕНИЯ ПОСЛЕ НАЖАТИЯ КНОПКИ «ПРОЙТИ ТЕСТИРОВАНИЕ» НЕВОЗМОЖНЫ!!!

## 9. Общая инструкция по прохождению заданий Интернет-тура:

1. Олимпиада пройдет согласно графику. Доступ к заданиям в дни Интернет-тура: с 08:00 до 23:59 (по московскому времени);

2. Олимпиаду можно начать и пройти только один раз, повторное прохождение Интернеттура под другим аккаунтом строго запрещено!!! Результаты участников, нарушивших данное условие, будут аннулированы!!!

3. Время Олимпиады 60 минут.

4. Ко всем заданиям, требующих самостоятельного ввода ответа, даются инструкции по оформлению ответа, соблюдению которых является обязательным условием:

все ответы вводятся БЕЗ ПРОБЕЛОВ (последовательность слов, букв, цифр);

- при вводе ответов дополнительные символы (запятая, точка, тире, кавычки, скобки и т.д.) НЕ ИСПОЛЬЗУЮТСЯ;

- если ответ содержит букву Ё, при вводе ответа заменяется на Е.

Обращаем Ваше внимание! Ответы, оформленные не в соответствии с инструкцией, приравниваются к неправильному ответу и не засчитываются, а также не пересматриваются.

5. Выполнять задания необходимо последовательно, перелистывать и возвращаться к заданиям нельзя!

6. Разбор работы будет открыт после проведения Интернет-тура.

## Желаем успехов!

По всем вопросам Интернет-тура обращаться: 8 (843) 238-77-11, e-mail: <u>rt.test@kpfu.ru</u> Учебно-методический центр тестирования и подготовки к ЕГЭ и ГИА